## Printing from USB - Monitor Kiosk

You can print with your Hornsby Library Card or a Print Ticket. Top-up your library card or purchase a print ticket and proceed as follows.

## Library Card

- 1. Tap 'Print Job'
- 2. Scan your Library Card and enter your Hornsby Library PIN/password
- 3. Insert your USB
- 4. Wait for your USB files to load
- 5. Select the files you wish to print
- 6. Tap Next
- 7. Review and change your Print Attributes if required
- 8. Accept and proceed to printing
- 9. Scan your library card at any printer to collect your document(s)

## **Print Ticket**

- 1. Tap 'Print Job'
- 2. Scan your Print Ticket
- 3. Insert your USB
- 4. Wait for your USB files to load
- 5. Select the files you wish to print
- 6. Tap Next
- 7. Review and change your Print Attributes if required
- 8. Accept and proceed to printing
- 9. Scan your print ticket at any printer to collect your document(s)